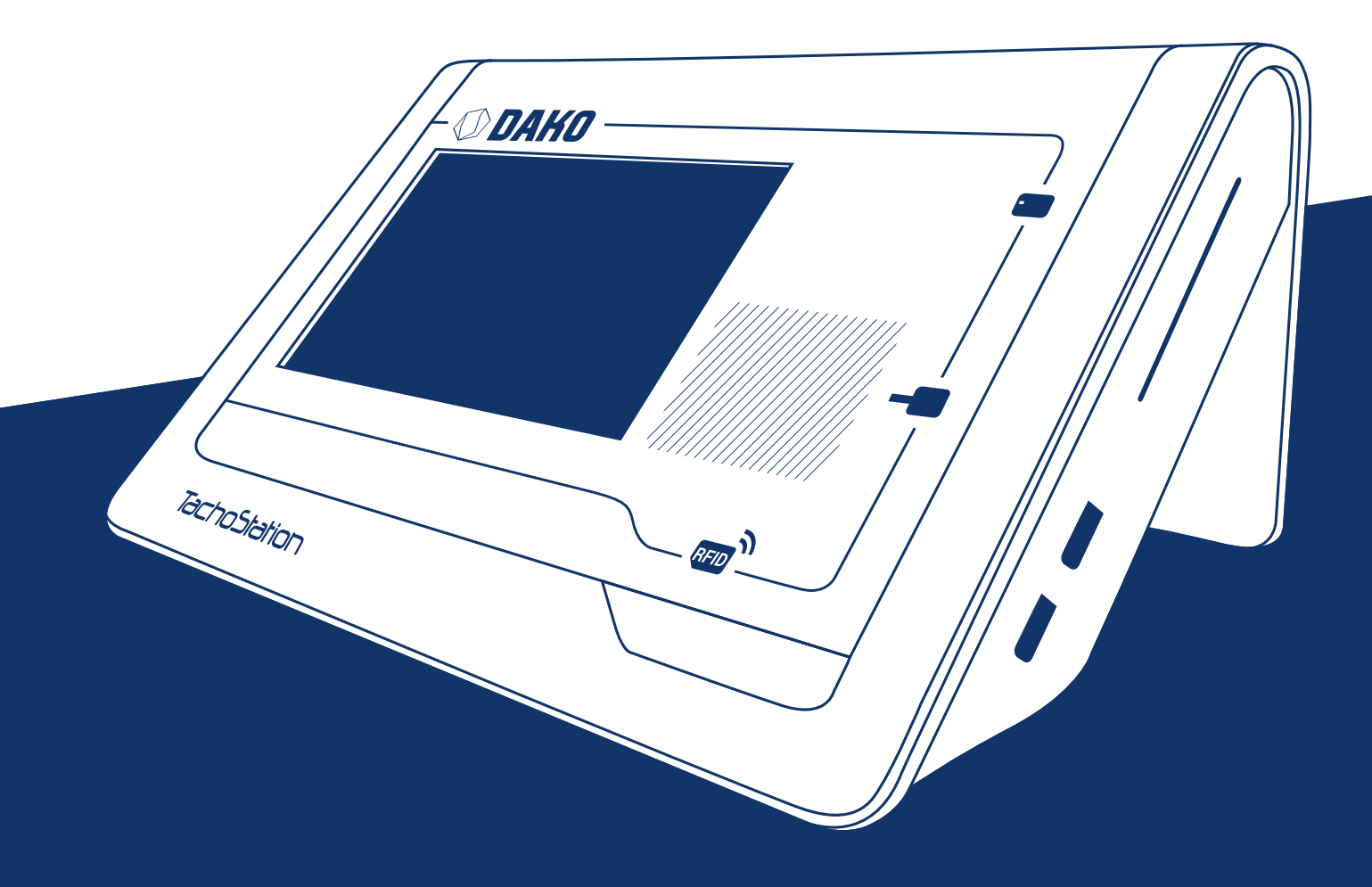

# TachoStation 2.0 Leitfaden und Handbuch

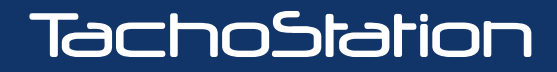

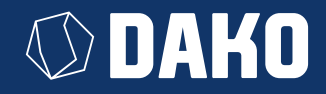

# **DAKO** TachoStation

das smarte Datenterminal

| <br>Einführung in die TachoStation |     |
|------------------------------------|-----|
| Überblick und Arbeitsbereich       | 2   |
| Anschlussfelder                    | . 3 |
| Lieferumfang                       | . 3 |
| Servicekarte                       | . 3 |
| System ein-/ausschalten            | . 4 |
| Abkürzungen und Begriffserklärung  | . 4 |
| <br>Nutzung der TachoStation       |     |
| Admin-Modus                        | . 5 |
| Verwendung der Fahrerkarte         | 6   |
| Verwendung eines Download-Keys     | 7   |
| <br>Hilfestellung bei der Nutzung  |     |
| Verbindungsfehler                  | . 8 |
| Bekannte Probleme                  | . 8 |
|                                    |     |

| <br>Bedienung des DAKO TachoKEY                                                                                    |                |
|----------------------------------------------------------------------------------------------------|----------------|
| Daten downloaden am Tachografen                                                                                    | 9              |
| Daten uploaden via TachoStation                                                                                    | 10             |
| Verwaltung eines Download-Keys<br>an der TachoStation                                                              | 10             |
| Konfiguration eines Download-Keys<br>an der TachoStation                                                           | 10             |
|                                                                                                    |                |
| <br>Automatische Führerscheinkontrolle                                                                             |                |
| <br>Automatische Führerscheinkontrolle<br>RFID-Tag                                                                 | 10             |
| <br>Automatische Führerscheinkontrolle<br>RFID-Tag<br>Führerscheinkontrolle über                                   | 10             |
| <br><b>Automatische Führerscheinkontrolle</b><br>RFID-Tag<br>Führerscheinkontrolle über<br>App DAKO drive          | 10<br>11       |
| <br>Automatische Führerscheinkontrolle<br>RFID-Tag<br>Führerscheinkontrolle über<br>App DAKO drive<br>Kontaktdaten | 10<br>11<br>12 |

| Spezifikationen der TachoStation             | Spezifikationen der TachoStation                                                                                                    |  |  |  |
|----------------------------------------------|----------------------------------------------------------------------------------------------------|--|--|--|
| Benutzeroberfläche                           | <ul> <li>Internes Display mit Touch-Sensor</li> <li>RGB-Statusbeleuchtung</li> <li>Intuitive Bedienung (kontextsensitive Hilfe, Konfigurationsoberfläche)</li> <li>Sprachwahl z.B. Deutsch, Englisch, Niederländisch, Dänisch, Italienisch oder Schwedisch</li> </ul> |  |  |  |
| Unterstützte Geräte                          | - Fahrerkarte<br>- Download-Key (DAKO TachoKEY, DAKO SmartStick)<br>- Dokumente mit RFID-Tag<br>- Servicekarte                                                                                                    |  |  |  |
| Hardware Schnittstellen                      | 1x RJ45 10 Mbit/s Ethernet<br>2x Schaltkontakte<br>1x RFID ISO 15693 (HF 13,56 MHz)<br>1x SmartCard-Leser<br>1x 6-Pol-Anschluss                                                                                                    |  |  |  |
| Netzwerkkonfiguration/<br>benötigter Zugriff | - api.tachoweb.eu (IP-Adresse 62.159.246.18) via Port 443 (HTTPS) mit Protokoll TCP<br>- DNS-Server via Port 53 (DNS) mit Protokoll UDP und TCP<br>Standardmäßig ist DHCP via LAN eingestellt.                                                                        |  |  |  |
| Schaltkontakte                               | DC 30 V / 1 A oder AC 125 V / 0,5 A                                                                                                    |  |  |  |
| Abmessungen                                  | Breite x Höhe x Tiefe: 288 x 140 x 170 mm                                                                                                    |  |  |  |
| Gewicht                                      | 2,1 kg                                                                                                    |  |  |  |
| Umweltbedingungen                            | - Lagertemperatur: -20 bis +70 °C<br>- Arbeitstemperatur: +5 bis + 35 °C<br>- relative Luftfeuchtigkeit: 10 bis 90 %, nicht kondensierend<br>- Luftdruck: 12,5 bis 15 hPa / 86 bis 106 kPa                                                                            |  |  |  |
| Stromversorgung                              | DC 12 V, 2,5 A über externes Netzteil (Kabellänge: 1,4 m)                                                                                                    |  |  |  |
| HF-Sender                                    | RFID: 13,56 MHz                                                                                                    |  |  |  |
| Stand                                        | Februar 2024                                                                                                    |  |  |  |

## Einführung in die TachoStation

## Überblick und Arbeitsbereich

Die TachoStation ist ein smartes Datenterminal für das Auslesen von Tachografen- und Fahrerkartendaten. Sie verfügt über einen Funksender (RFID), einen SmartCard-Leser, Statusbeleuchtungen, ein druckempfindliches Display und eine interaktive Software. Die Bedienung und das Display werden über die integrierte Software gesteuert.

Der Leseprozess und die Datenverarbeitung werden automatisch gestartet, wenn SmartCard (z.B. Fahrerkarte) oder TachoKEY in die entsprechende Öffnung eingesteckt werden oder wenn der Führerschein (mit DAKO-RFID-Tag) auf das dafür vorgesehene Feld aufgelegt wird.

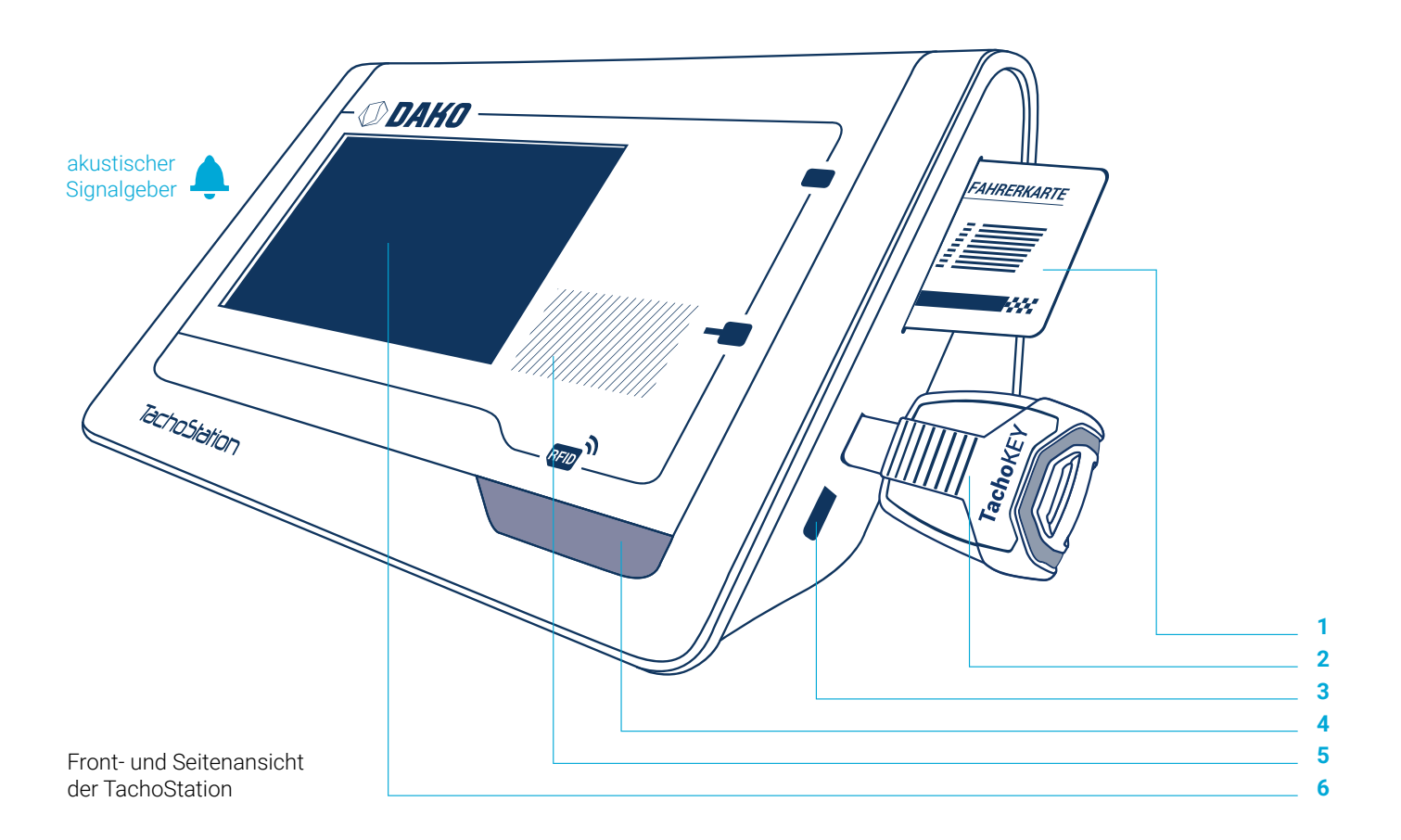

#### **1 SmartCard-Leser**

Zum Auslesen der Fahrerkarte stecken Sie diese in die dafür vorgesehene Öffnung, den SmartCard-Leser, an der rechten oberen Seite der TachoStation.

#### 2 DAKO TachoKEY

Zum Übertragen der Tachografendaten mit einem TachoKEY stecken Sie diesen in die dafür vorgesehene Öffnung an der rechten Seite (mittig) der TachoStation. Beachten Sie, dass die Rundung des Steckers zu der Rundung der Öffnung passt.

#### 3 USB-Schnittstelle

Aus Sicherheitsgründen ist dieser Anschluss standardmäßig deaktiviert.

#### **4 Status-Leuchte**

Zeigt an, wenn Daten korrekt oder fehlerhaft übertragen wurden oder ein Problem mit der TachoStation besteht.

#### **5 RFID-Leser**

Zur Kontrolle eines Dokuments mit RFID-Tag (z.B. Führerschein) halten Sie das RFID-Tag an die schraffierte Fläche oberhalb des RFID-Symbols auf der TachoStation.

#### **6 Display**

Touchscreen, über den die TachoStation bedient und konfiguriert wird. Alle Übertragungdetails und Fehler sind hier einzusehen.

## Anschlussfelder

Die Anschlüsse, die eine Verbindung mit Drittgeräten ermöglichen, befinden sich auf der Rückseite.

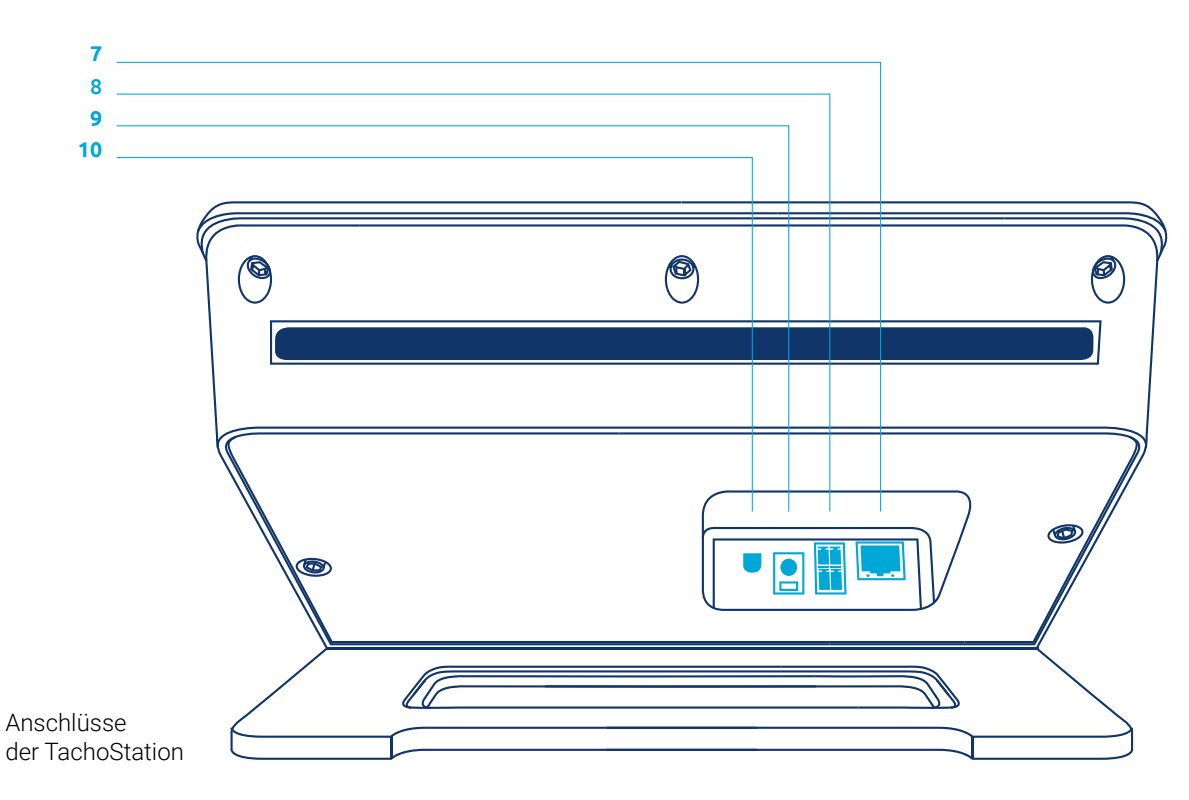

#### 7 LAN-Anschluss

Der LAN-Anschluss unterstützt Kabel mit RJ45-Stecker ab Cat 5e. Die Bandbreite beträgt 10 Mbit/s. Über den LAN-Anschluss kann eine Verbindung mit dem Internet hergestellt werden.

Die grüne LED am LAN-Anschluss zeigt die Netzwerkaktivität an. Die gelbe LED weist auf eine physische Verbindung hin.

#### 8 Schaltkontakte

Aus Sicherheitsgründen ist dieser Anschluss standardmäßig deaktiviert.

#### 9 Stromanschluss

Der Anschluss benötigt 12 V DC mit mindestens 2,5 A. Die maximale Spannungstoleranz beträgt 5 %.

#### **10 Anschluss**

Aus Sicherheitsgründen ist dieser Anschluss standardmäßig deaktiviert.

## Lieferumfang

Die TachoStation wird mit folgenden Komponenten geliefert: > TachoStations-Gerät

- Stromkabel
- > Netzwerkkabel
- Servicekarte
- > Mikrofaserputztuch

optional: Wandhalterung mit Schrauben und Dübeln

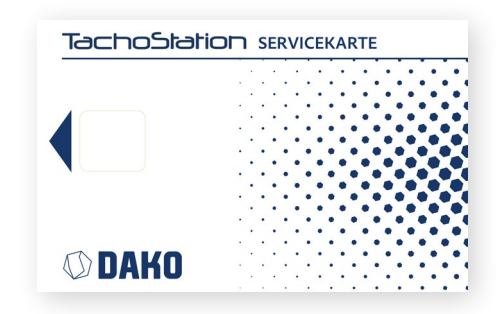

### Servicekarte

Die DAKO TachoStation-Servicekarte ist eine gerätegebundene Karte, mit der die zugehörige TachoStation gekoppelt und in einen speziellen Modus, den sogenannten Admin-Modus (Admin panel), geschaltet werden kann. In diesem Modus sind Konfigurationseinstellungen (z.B. Netzwerk) möglich.

## System einschalten

Stellen Sie eine Verbindung der TachoStation zum Stromnetz her.

Verbinden Sie die TachoStation über das mitgelieferte LAN-Kabel und den LAN-Anschluss auf der Rückseite der Station mit dem Internet. Die TachoStation ist betriebsbereit, wenn das System vollständig hochgefahren und der Standby-Bildschirm zu sehen ist.

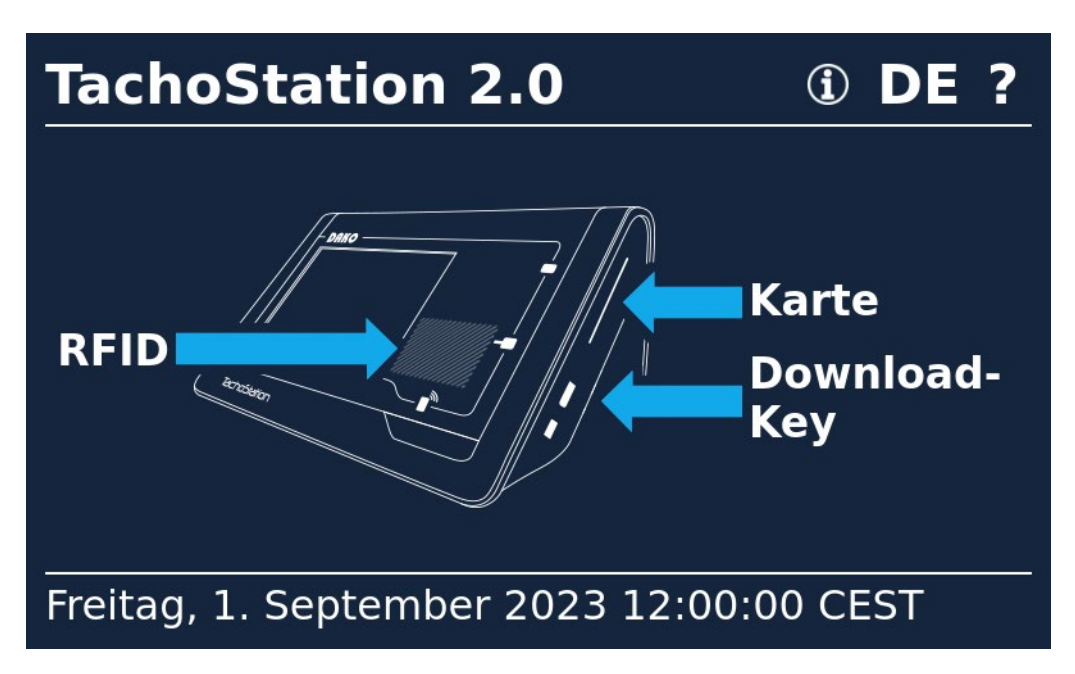

#### DE

Wählen Sie oben rechts über das Sprachkürzel die Sprache der Benutzeroberfläche.

#### .

?

Über das Fragezeichen können Sie Hilfetexte zu verschiedenen TachoStations-Funktionen erhalten.

Standby-Bildschirm

### System ausschalten

Die TachoStation kann problemlos über die Trennung der Stromversorgung ausgeschaltet werden. Warten Sie ca. 30 Sekunden vor dem erneuten Einschalten.

Alternativ kann die TachoStation mit eingesteckter Servicekarte über das Menü Laden, Speichern, Neustarten heruntergefahren werden. Um die Station danach neu zu starten, muss die Stromverbindung kurz unterbrochen und wiederhergestellt werden.

### Abkürzungen und Begriffserklärungen

#### **Download-Key\***

Der Download-Key von DAKO ist der DAKO TachoKEY (früher DAKO SmartStick). Mit dem Update auf die Version 2 der intelligenten Tachografen (Gen2V2) erfolgte die Namensänderung. An der TachoStation funktionieren beide Keys, im Interface ist der Begriff "SmartStick" gleichbedeutend mit "TachoKEY" zu lesen. Beim nächsten Update der TachoStation wird diese Inkongruenz behoben. Auf dem enthaltenen Speicherchip sind die Daten des digitalen Tachografen besonders sicher gespeichert.

#### Fahrerkarte

Eine Fahrerkarte ist ein mit einem Speicherchip versehener, personengebundener Nachweis der Fahrund Arbeitsdaten von Kraftfahrern im gewerblichen Personen- und Güterverkehr mit digitalem Fahrtenschreiber.

#### MAC

Media Access Control; eindeutige Identifikationsnummer einer Netzwerkkomponente in einem Gerät. Diese kann im Admin-Modus eingesehen werden.

#### RFID

Radio Frequency Identification (RFID) ist eine Methode zur Identifizierung von Objekten oder Lebewesen mittels Radiowellen. Dabei kommuniziert ein Transponder, der digitale Informationen auf einem Mikrochip beinhaltet, typischerweise mit einem Lesegerät. Hier z.B. zur Identifikation des Fahrers.

#### **RFID-Tag**

Spezieller Aufkleber mit eingebautem Schaltkreis (Chip), der eine Hardware-Logik, Speicher oder auch einen Mikroprozessor enthält. RFID-Tags werden durch spezielle Lesegeräte über Funk, wie z.B. die TachoStation, ausgelesen.

## **Nutzung der TachoStation**

## Einstellungen / Konfiguration als Admin

Als Administrator können Sie, wenn nötig, diverse Einstellungen, wie die Netzwerkeinstellungen, ändern. Um in das **Admin panel** zu gelangen, stecken Sie die Servicekarte in den Kartenschlitz der TachoStation, während diese sich im Bereitschaftsmodus befindet.

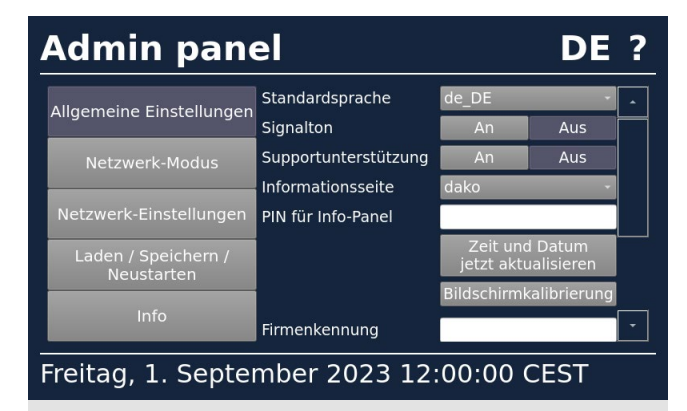

Allgemeine Einstellungen: Neben Grundeinstellungen vergeben Sie hier die PIN für das Info-Panel. Tragen Sie Ihre Firmenkennung ein, um dieser nicht-registrierte Fahrer und Fahrzeuge bei Datenübertragung automatisch zuzuordnen.

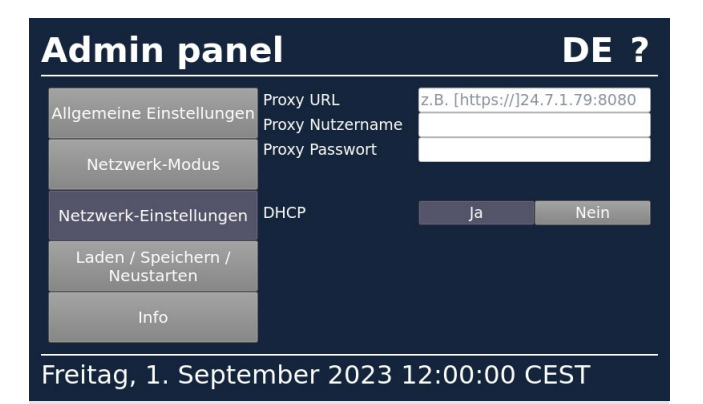

**Netzwerk-Einstellungen:** Hier können Sie Einstellungen zu Ihrer Proxy-URL machen. Die DHCP-Sicherheits-Einstellung ist standardmäßig aktiviert.

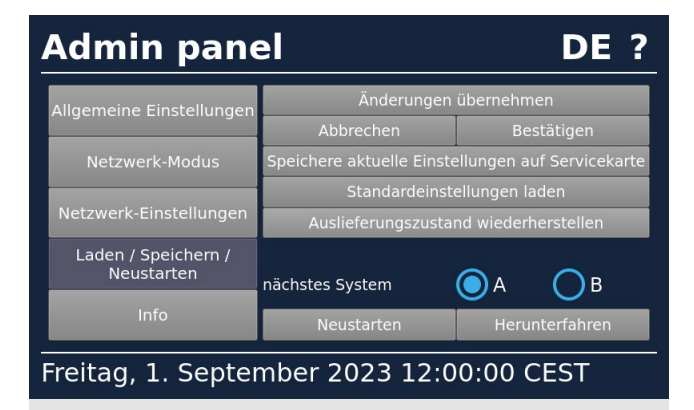

Laden / Speichern / Neustarten: Laden und speichern Sie hier andere Stationseinstellungen. Starten Sie die Station in diesem Menü manuell neu.

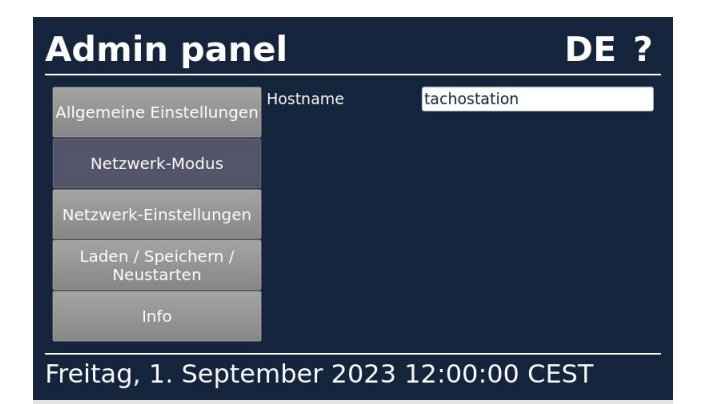

Netzwerk-Modus: Standardmäßig verbinden Sie die TachoStation über die Einstellung LAN mit Ihrem bestehenden Netzwerk.

| Admin panel DE 3                           |                                                 |                  | ?           |   |
|--------------------------------------------|-------------------------------------------------|------------------|-------------|---|
| Allgemeine Einstellungen<br>Netzwerk-Modus | Proxy URL<br>Proxy Nutzername<br>Proxy Passwort | z.B. [https://]2 | 24.7.1.79:8 | • |
| Netzwerk-Einstellungen                     | DHCP                                            | Ja               | Nein        |   |
| Laden / Speichern /<br>Neustarten          | IP-Adresse<br>Netzwerkmaske                     |                  |             |   |
| Info                                       | Standardgateway<br>DNS Server                   |                  |             | • |
| Freitag, 1. September 2023 12:00:00 CEST   |                                                 |                  |             |   |

**Netzwerk-Einstellungen:** Deaktivieren Sie die DHCP-Einstellungen, um individuelle Angaben zu Server-Informationen vorzunehmen.

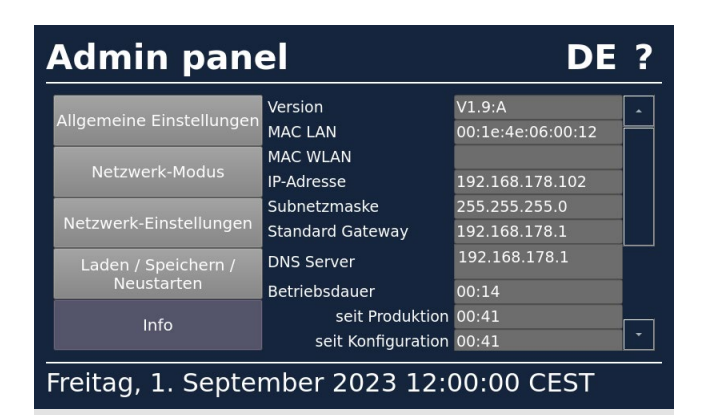

**Info:** Daten zu Ihrer TachoStation finden Sie hier. Die MAC LAN Adresse benötigt beispielsweise der DAKO-Kundenservice, wenn Probleme mit der Station vorliegen.

### Verwendung der Fahrerkarte

Die Fahrerkarte wird im Bereitschaftsmodus (Standby) der Station ausgelesen. Stecken Sie dazu die Fahrerkarte in den Kartenschacht. Im Folgenden sehen Sie die Anleitung zum Auslesen der Fahrerkarte im Normalfall, dazu mögliche Fehler und Hinweise zur Beseitigung dieser.

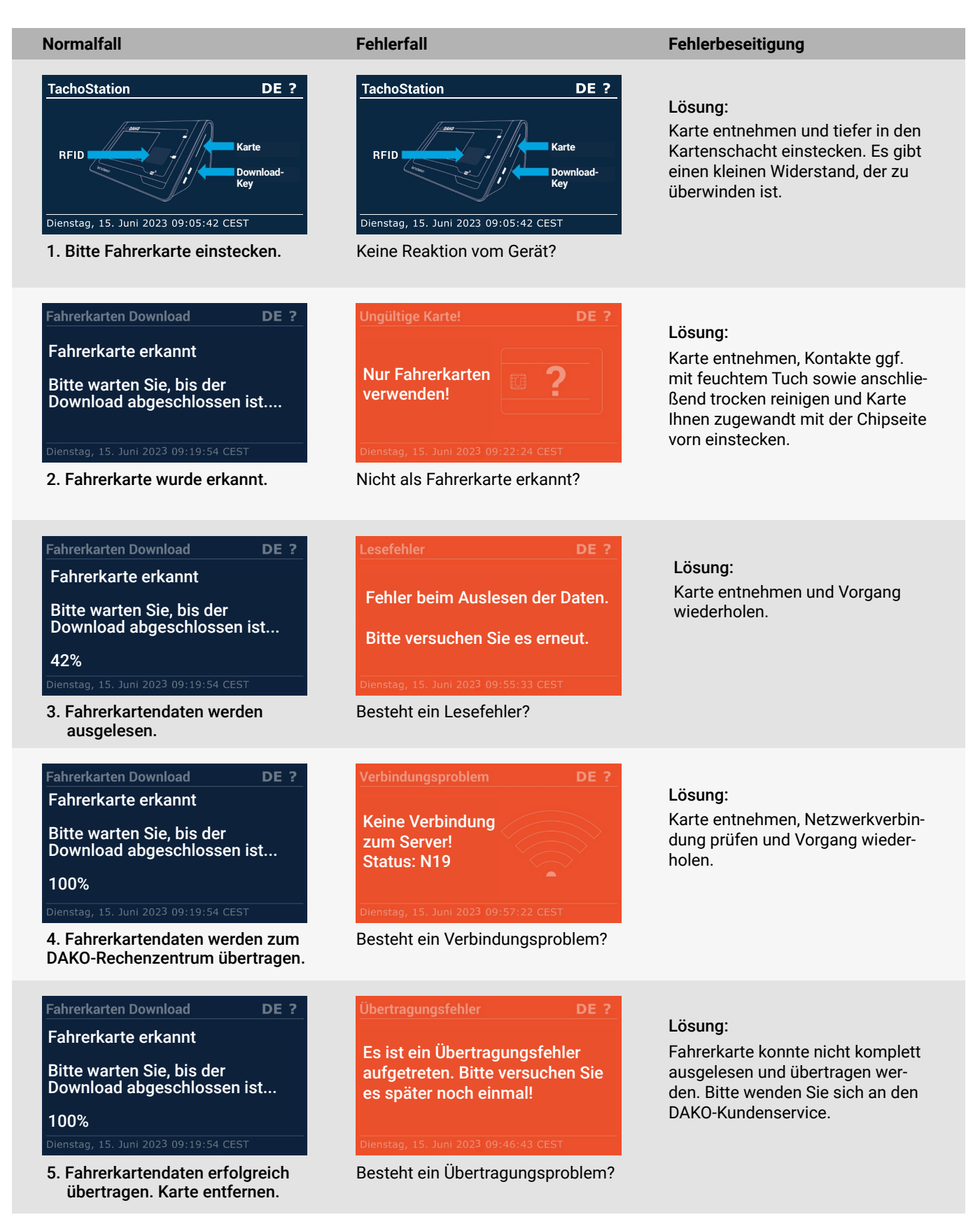

### Verwendung eines Download-Keys

Der Download-Key (DAKO TachoKEY, früher DAKO SmartStick) wird im Bereitschaftsmodus (Standby) der Station ausgelesen. Im Folgenden sehen Sie die Anleitung zum Auslesen des DAKO TachoKEY im Normalfall, dazu mögliche Fehler und Hinweise zur Beseitigung dieser. Aufgrund der kürzlichen Namensänderung ist im Display noch SmartStick zu lesen, dies ist gleichbedeutend mit TachoKEY.

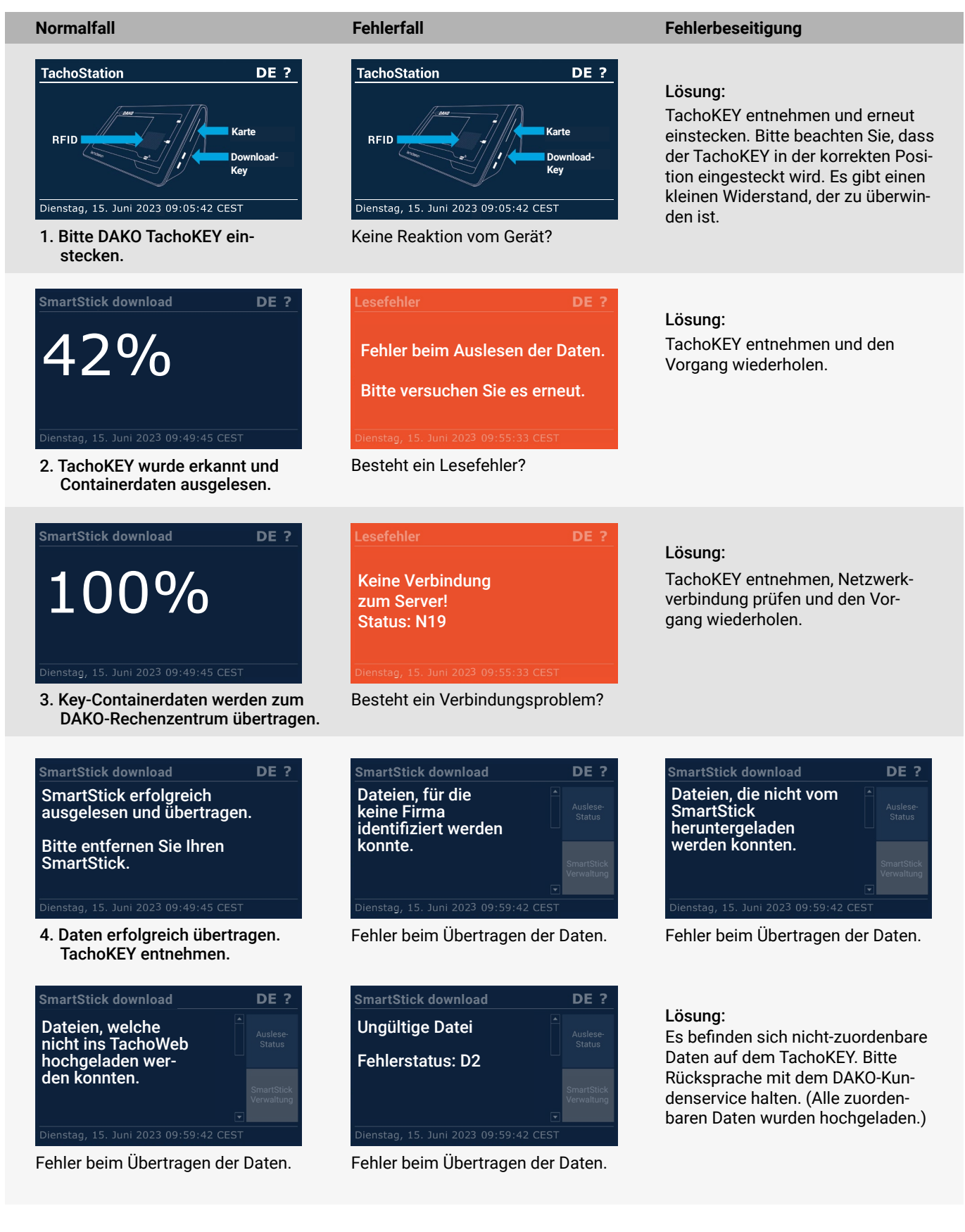

## Hilfestellung bei der Nutzung

Falls Sie während der Nutzung der TachoStation auf Probleme stoßen sollten, finden Sie hier den Fehlerstatus, die jeweilige Problembeschreibung und eine mögliche Aktion, wie Sie das Problem beheben könnten.

## Verbindungsfehler

| Fehler | Beschreibung                                                                          | Aktion                                                                                                    |
|--------|---------------------------------------------------------------------------------------|----------------------------------------------------------------------------------------------------|
| N1     | Allgemeiner Fehler                                                                    | Bitte an den DAKO-Kundenservice wenden.                                                                                                    |
| N2     | DAKO-Schnittstelle ist ausgelastet.                                                   | Bitte versuchen Sie es später noch einmal.                                                                                                    |
| N3     | DAKO-Schnittstelle ist ausgelastet.                                                   | Bitte versuchen Sie es später noch einmal.                                                                                                    |
| N4     | TachoStation ist bei DAKO gesperrt.                                                   | Bitte an den DAKO-Kundenservice wenden.                                                                                                    |
| N5     | DAKO-Schnittstellenfehler                                                             | Bitte versuchen Sie es später noch einmal.<br>Wiederholt sich der Fehler – bitte an DAKO-Kundenservice wenden.                                                                                                    |
| N6     | Netzwerkkabel nicht korrekt gesteckt oder<br>Netzwerkkabel defekt.                    | Netzwerkkabel prüfen und ggf. austauschen. Falls verfügbar, anderen Netz-<br>werkanschluss testen. Besteht das Problem nach 5 Minuten weiterhin – bitte<br>an DAKO-Kundenservice wenden.                                                      |
| N7     | DHCP-Server hat noch keine IP-Adresse zu-<br>gewiesen.                                | DHCP-Server-Einstellung prüfen. TachoStation aus- und wieder einschalten.                                                                                                    |
| N8     | Netzwerkproblem                                                                       | Verbindungsdurchleitung zum DHCP-Server prüfen.                                                                                                    |
| N9     | Interner Fehler                                                                       | Bitte an den DAKO-Kundenservice wenden.                                                                                                    |
| N10    | Port 53 (DNS) Fehler bzw. IP-Adresse<br>62.159.246.18 nicht auflösbar.                | Port 53-Freischaltung und Zugang zu IP-Adresse 62.159.246.18 prüfen. Kann<br>der DNS-Server den Domain-Namen auflösen? Direkt am ersten Router nach<br>TachoStation prüfen.                                                                   |
| N11    | Interner Fehler                                                                       | Bitte an den DAKO-Kundenservice wenden.                                                                                                    |
| N12    | Interner Fehler                                                                       | Bitte an den DAKO-Kundenservice wenden.                                                                                                    |
| N13    | Port 53 (DNS) bzw. 443 (SSH) Fehler bzw.<br>IP-Adresse 62.159.246.18 nicht auflösbar. | Port 53- und 443-Freischaltung sowie Zugang zu IP-Adresse 62.159.246.18 prüfen.<br>Kann der DNS-Server den Domain-Namen auflösen? Alle Router nach dem ersten<br>Router zur TachoStation prüfen. Evtl. Firewall-Sperre oder Proxy-Verwendung. |
| N14    | Port 443 (SSH) Fehler.                                                                | Port 443-Freischaltung prüfen. Aktuell angezeigte Uhrzeit prüfen. Ist sie nicht aktuell, ist ein Zugriff auf die DAKO-Schnittstelle nicht mehr möglich.                                                                                       |
| N15    | Proxy konnte nicht aufgelöst werden                                                   | Bitte Proxy prüfen.                                                                                                    |
| N16    | Netzwerk-Timeout (nicht erreichbar), Proxy-<br>Fehler                                 | Gerät selbst wurde konfiguriert, bitte die Einstellungen der Netzwerk-Gegen-<br>stelle überprüfen.                                                                                                    |
| N18    | SSL-Zertifikat abgelaufen.                                                            | Bitte an den DAKO-Kundenservice wenden.                                                                                                    |
| N19    | Netzwerkeinstellungen prüfen.                                                         | Bitte Netzwerkeinstellungen prüfen.                                                                                                    |

## Fahrerkarten auslesen

| Fehler | Beschreibung                           | Aktion                                  |
|--------|----------------------------------------|-----------------------------------------|
| F3     | Datensatz konnte nicht gelesen werden. | Bitte an den DAKO-Kundenservice wenden. |
| F4     | DAKO-Schnittstelle ist ausgelastet.    | Bitte an den DAKO-Kundenservice wenden. |
| F5     | DAKO-Schnittstelle ist ausgelastet.    | Bitte an den DAKO-Kundenservice wenden. |
| F6     | TachoStation ist bei DAKO gesperrt.    | Bitte an den DAKO-Kundenservice wenden. |

## Key auslesen

| Fehler | Beschreibung                          | Aktion                                                        |
|--------|---------------------------------------|---------------------------------------------------------------|
| D1     | Allgemeiner Fehler                    | Bitte an den DAKO-Kundenservice wenden.                       |
| D2     | Datensatz konnte nicht gelesen werden | Bitte an den DAKO-Kundenservice wenden.                       |
| D3     | Authentifizierungslimit überschritten | Zu viele Anfragen. Bitte versuchen Sie es später noch einmal. |
| D4     | Interner Serverfehler                 | Bitte an den DAKO-Kundenservice wenden.                       |
| D5     | Anfragelimit überschritten            | Zu viele Anfragen. Bitte versuchen Sie es später noch einmal. |

Kundenservice Telefon: +49 3641 22778 700 (Montag-Freitag 08:00 bis 17:30) E-Mail: ticket@dako.de

## **Bedienung des DAKO TachoKEY**

Der TachoKEY ist eine Hardware-Ergänzung für die DAKO TachoStation. Damit lassen sich die **Daten aus Tachograf und Fahrerkarte schnell auslesen** und komplett mit Signatur über die TachoStation in die DAKO-Webplattform übertragen.

Mit dem TachoKEY ist der Datendownload von allen zertifizierten Tachografen, auch den neuen Smart Tachografen (Gen2V2), möglich. Nachfolgend finden Sie eine kurze Anleitung, wie Sie oder Ihre Kunden mit dem Download-Key ihre Daten auslesen können.

#### Daten downloaden am Tachografen

- 1. Zündung des Fahrzeugs auf Stufe 1 stellen
- 2. Unternehmenskarte für Tachografendaten und/oder Fahrerkarte für Fahrerkartendaten stecken
- 3. TachoKEY in Auslesebuchse stecken der Download startet automatisch
- 4. Leuchtet die LED dauerhaft grün = Download ist beendet
- 5. TachoKEY abziehen

| LED-Signal               | Bedeutung                                                        |
|--------------------------|------------------------------------------------------------------|
| Dauerhaft blau leuchtend | TachoKEY gesteckt, Warte-Modus                                   |
| Blau pulsierend          | Downloadprozess läuft                                            |
| Dauerhaft grün leuchtend | Erfolgreicher Download, TachoKEY kann vom Gerät abgezogen werden |
| Dauerhaft rot leuchtend  | Unbekannter Hardwarefehler                                       |
| Rot pulsierend           | Downloadfehler/Kommunikationsfehler/Speicherfehler               |
| Gelb pulsierend          | Speicher des TachoKEY voll                                       |

#### Daten uploaden via TachoStation

- 6. TachoKEY in die vorgesehen Öffnung an der TachoStation stecken
- 7. Anweisungen auf dem Display folgen
- 8. Datenübertragung auf dem Display bestätigen
- 9. Leuchtet die LED dauerhaft grün = Upload ist beendet
- 10. TachoKEY abziehen

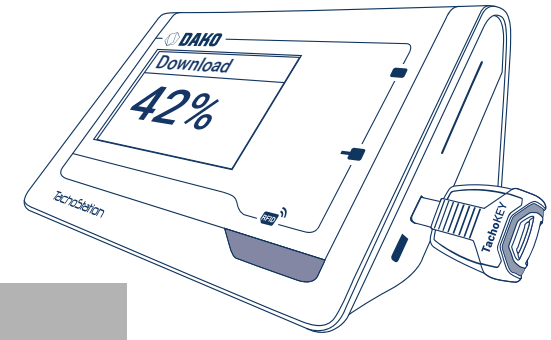

| LED-Signal               | Bedeutung                                                                                             |
|--------------------------|----------------------------------------------------------------------------------------------------|
| Dauerhaft blau leuchtend | TachoKEY gesteckt, Warte-Modus                                                                        |
| Blau pulsierend          | Start der Datenübertragung vom TachoKEY                                                               |
| Dauerhaft grün leuchtend | Erfolgreicher Abschluss der Datenübertragung,<br>TachoKEY kann vom Gerät abgezogen werden             |
| Dauerhaft rot leuchtend  | Datenübertragung fehlgeschlagen, Fehlerinformatio<br>wird auf dem Display der TachoStation abgebildet |

#### **Bitte beachten Sie:**

TachoKEY nicht vor Ende der Datenübertragung ziehen! LED müssen dauerhaft grün leuchten. Der TachoKEY ist vorkonfiguriert. Änderungen an der Konfiguration können an der TachoStation vorgenommen werden (siehe Seite 11).

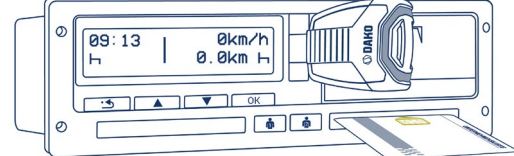

## Verwaltung eines Download-Keys an der TachoStation

Sie können Ihren DAKO TachoKEY (früher DAKO SmartStick) an der TachoStation auch verwalten. Das schließt das Löschen von Datensätzen, Firmware-Updates sowie die Konfiguration ein. Stecken Sie dazu den Download-Key an die Station im Bereitschaftsmodus und folgen Sie der Anleitung.

| SmartStick Verwaltung ① DE ?             |                                          |                          |  |
|------------------------------------------|------------------------------------------|--------------------------|--|
| Entferne Datei<br>vom SmartStick         | Lösche alle<br>Dateien vom<br>SmartStick | Auslese-<br>Status       |  |
| SmartStick<br>konfigurieren              | Firmware-<br>Aktuali-<br>sierung         | SmartStick<br>Verwaltung |  |
| Freitag, 1. September 2023 12:00:00 CEST |                                          |                          |  |

Hauptmenü: Zum Hauptmenü gelangen Sie über den Button "SmartStick Verwaltung". Hier stehen Ihnen verschiedene Optionen zur Verfügung.

| SmartStick vollständig                            | I ① DE ?                 |
|---------------------------------------------------|--------------------------|
| Abbrechen und zum vorherigen<br>Menü zurückkehren | Auslese-                 |
| SmartStick komplett löschen                       | Status                   |
|                                                   | SmartStick<br>Verwaltung |
| Freitag, 1. September 2023 12:00:0                | D0 CEST                  |

Daten komplett löschen: Wählen Sie "Lösche alle Dateien vom SmartStick". Im folgenden Screen wählen Sie "SmartStick komplett löschen". Diese Funktion löscht lediglich alle Datensätze vom Download-Key, die Konfiguration wird davon nicht berührt!

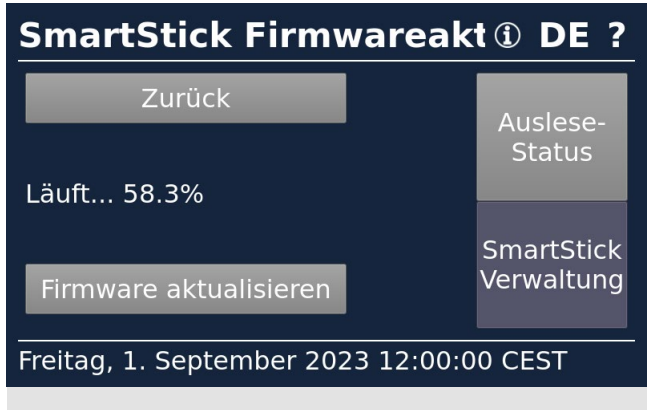

Firmwareupdate: Wählen Sie im Hauptmenü "Firmwareaktualisierung", um bspw. mit älteren SmartSticks die Smart Tachografen Version 2 auslesen zu können.

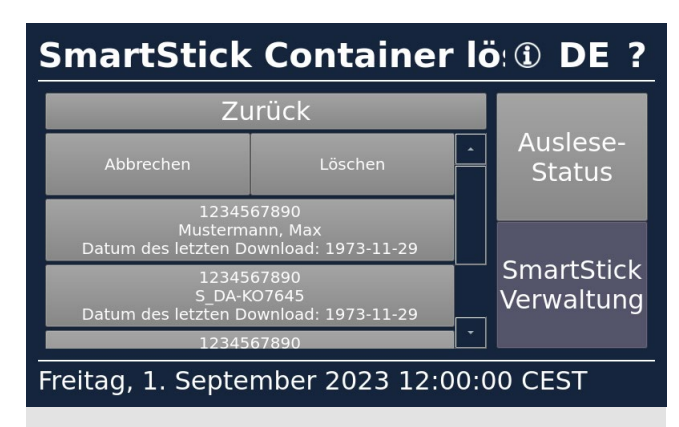

Datensatz löschen: Um einzelne Datensätze zu löschen, wählen Sie "Entferne Datei vom SmartStick". Wählen Sie den entsprechenden Datensatz aus und tippen Sie auf "Löschen".

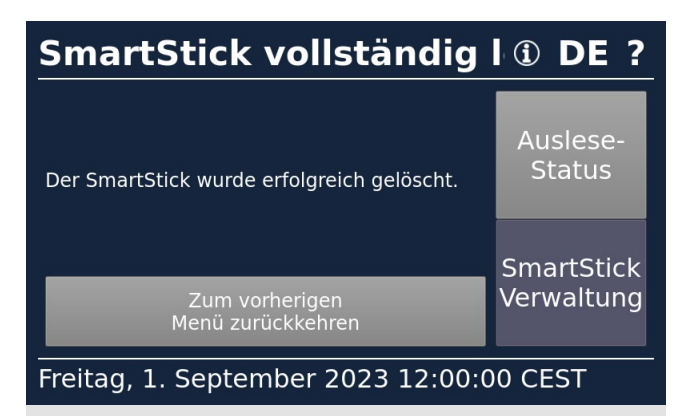

Eine Komplettlöschung wird empfohlen, wenn fehlerhafte Dateien auf dem Download-Key sind und die TachoStation diese nicht annimmt. Nach dem Löschen können Sie den Key wieder abziehen und neue Daten herunterladen.

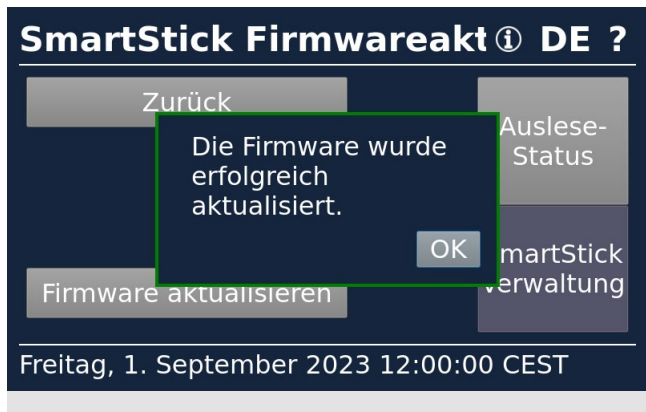

Wählen Sie den Button "Firmware aktualisieren" und warten Sie, bis die Erfolgsmeldung im Display erscheint. Bestätigen Sie mit "OK". Bei Problemen wenden Sie sich bitte an den DAKO-Kundenservice

## Konfiguration eines Download-Keys an der TachoStation

Um Ihren DAKO TachoKEY an der TachoStation zu konfigurieren, stecken Sie den Key an die Station im Bereitschaftsmodus. Hier können Sie Standardeinstellungen wiederherstellen (Inhalte: Fahrerkarte + Tacho-Daten, Zeitraum: 92 Tage, Geschwindigkeitsprofil: deaktiviert) oder eigene Konfigurationen einstellen. Die Einstellungen betreffen das Verhalten des Download-Keys am Tachografen, nicht an der TachoStation.

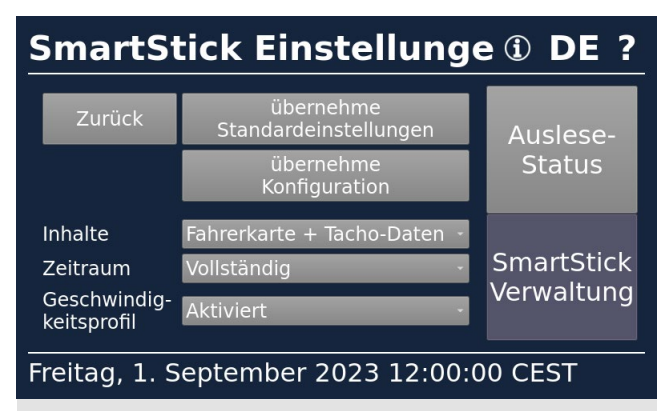

Konfiguration: Über den Button "SmartStick konfigurieren" im Hauptmenü gelangen Sie zur Konfiguration.

| SmartStick Einstellunge ① DE ?           |                                    |            |  |  |
|------------------------------------------|------------------------------------|------------|--|--|
| Zurück                                   | übernehme<br>Standardeinstellungen | Auslese-   |  |  |
|                                          | übernehme<br>Konfiguration         | Status     |  |  |
| Inhalte                                  | Fahrerkarte + Tacho-Daten          |            |  |  |
| Zeitraum                                 | Fahrerkarte                        | SmartStick |  |  |
| Geschwindig-<br>keitsprofil              | Tacho-Daten<br>Deakuvieri -        | Verwaltung |  |  |
| Freitag, 1. September 2023 12:00:00 CEST |                                    |            |  |  |

Im Dropdown "Inhalte" können Sie wählen, ob Fahrerkarte + Tacho-Daten auf den Download-Key heruntergeladen werden sollen, oder nur eines der beiden.

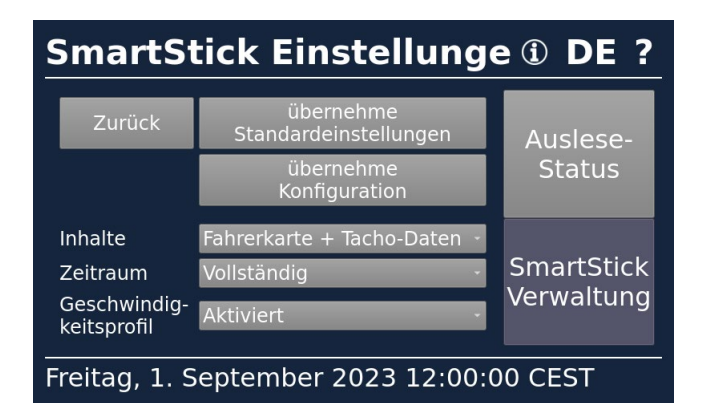

Im Dropdown "Geschwindigkeitsprofil" legen Sie fest, ob auch Geschwindigkeitsdaten ausgelesen werden. Dies betrifft die Daten der letzten 24h im 2-Sekunden-Intervall. Bitte beachten: Die Aktivierung dieser Option kann zu einer längeren Downloadzeit führen.

# SmartStick Einstellunge Die Konfiguration des Auslese-

| Inhalte                                | Die Konfiguration des<br>SmartStick wird<br>zurückgesetzt.<br>Fortfahren? | Auslese-<br>Status |
|----------------------------------------|---------------------------------------------------------------------------|--------------------|
| minute                                 |                                                                           |                    |
| Zeitraum                               | Ja Nein                                                                   | martStick          |
| Geschwindig                            |                                                                           | erwaltung          |
| keitsprofil                            | Deaktiviert                                                               |                    |
|                                        |                                                                           |                    |
| Freitag 1 September 2023 12:00:00 CEST |                                                                           |                    |

Mit "übernehme Standardeinstellungen" setzen Sie Ihren Download-Key auf die Werkseinstellungen zurück. Bestätigen Sie mit "Ja".

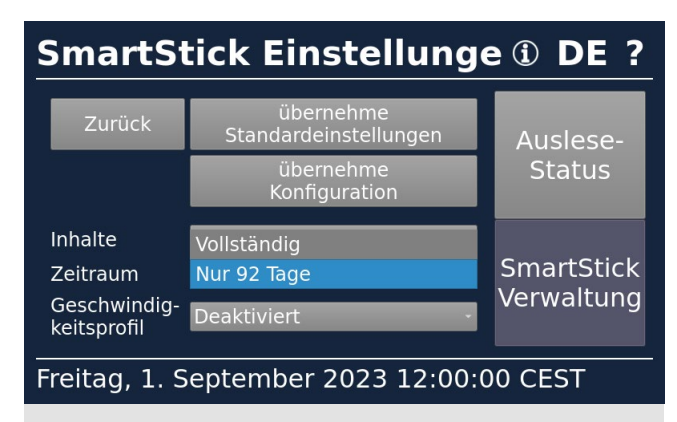

Im Dropdown "Zeitraum" wählen Sie aus, ob die Daten der letzten 92 Tage oder komplett heruntergeladen werden.

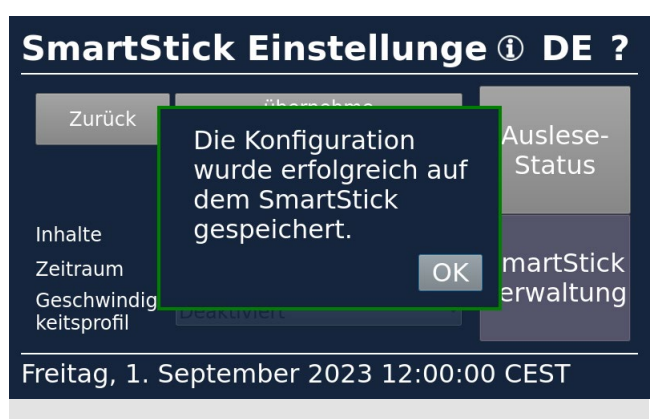

Zum Speichern Ihrer Einstellungen wählen Sie "übernehme Konfiguration". Es folgt eine Erfolgsmeldung, wenn die Konfiguration gespeichert wurde. Bei Problemen wenden Sie sich bitte an den DAKO-Kundenservice.

## Automatische Führerscheinkontrolle

Unternehmen sind gesetzlich verpflichtet, regelmäßig zu prüfen und nachzuweisen, dass ihr Fahrpersonal über Führerscheine verfügt, wenn diese im Rahmen ihrer dienstlichen Tätigkeiten ein Fahrzeug führen. Die TachoStation bietet dafür die Möglichkeit einer automatischen Führerscheinkontrolle und deren rechtskonforme Dokumentation.

### **RFID-Tag**

Für die Führerscheinkontrolle ist lediglich ein RFID-Tag auf dem Führerschein notwendig, das der Fahrer zum fälligen Termin einfach an den Lesebereich der TachoStation hält. Diese erkennt das RFID-Tag und bestätigt die Kontrolle. Die Kontrolle wird digital in der DAKO-Webplattform dokumentiert und archiviert. Damit sind eine weitere Sichtprüfung oder ein Scan überflüssig.

Das RFID-Tag lässt sich nicht vom Führerschein entfernen, ohne es zu zerstören. Ein Missbrauch des RFID-Tags ist damit ausgeschlossen.

#### RFID-Tag

0000

## Führerscheinkontrolle über App DAKO drive

Mit der kostenlosen App DAKO drive können Fahrer unterwegs zeitsparend und selbstständig die gesetzliche Führerscheinkontrolle durchführen. Für die App ist ein NFC-fähiges Smartphone notwendig. Der Führerschein muss für die Kontrolle über ein DAKO RFID-Tag verfügen.

Es wird ein DAKO-Kundenkonto benötigt. In diesem können Sie sich benachrichtigen lassen, zum Beispiel über E-Mail, wann die nächste Kontrolle fällig ist. In der DAKO-Webplattform lässt sich abschließend die Prüfhistorie ausdrucken.

## DAKO TachoStation

#### DAKO GmbH

Brüsseler Str. 22 07747 Jena Deutschland www.dako.de

T +49 3641 22778 0 F +49 3641 22778 199 M info@dako.de

Sitz der Gesellschaft: Jena Registergericht: Amtsgericht Jena Registernummer: HRB 512470 Ust-ID-Nr: DE 237 198 855 Geschäftsführer: Thomas Becker WEEE-Reg.-Nr. DE 57318687 Informationspflichten gemäß § 18 Abs. 4 Satz 3 ElektroG: https://www.bmuv.de/themen/kreislaufwirtschaft/ statistiken/elektro-und-elektronikgeraete

## Kundenservice und Kontakt

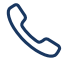

 $\bigtriangledown$ 

+49 3641 22778 700

**Erreichbarkeit:** Montag bis Freitag 07:30 Uhr bis 17:30 Uhr

E-Mail: ticket@dako.de

Telefon:

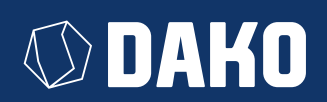